# MANUAL PENGGUNA MODUL IFRP

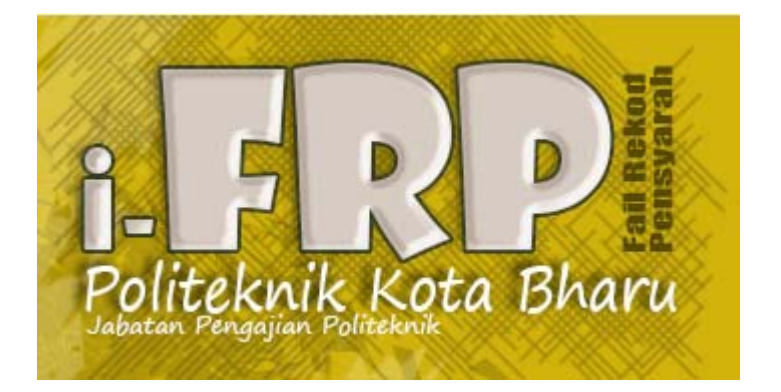

# POLITEKNIK KOTA BHARU

OLEH : AZMI BIN AYUP

# **1.0 PENGENALAN**

Modul ini dibangunkan selaras dengan perlaksanaan fail rekod pensyarah di Politeknik Kota Bharu. Di dalam modul ini, terdapat beberapa kategori pengguna iaitu administrator, penyelaras dan pengguna biasa. Setiap kategori mempunyai akses tersendiri. Modul IFRP ini mempunyai hubungkait dengan IDAFTAR dan IEXAM. Untuk menggunakan IFRP, pengguna hendaklah mendaftarkan pelajar dibawah pensyarah terlebih dahulu. Ini bertujuan agar sistem dapat mengenalpasti pensyarah yang mengajar subjek tertentu. Berikut adalah tatacara penggunaan sistem IFRP.

Menu utama IFRP adalah seperti dibawah.

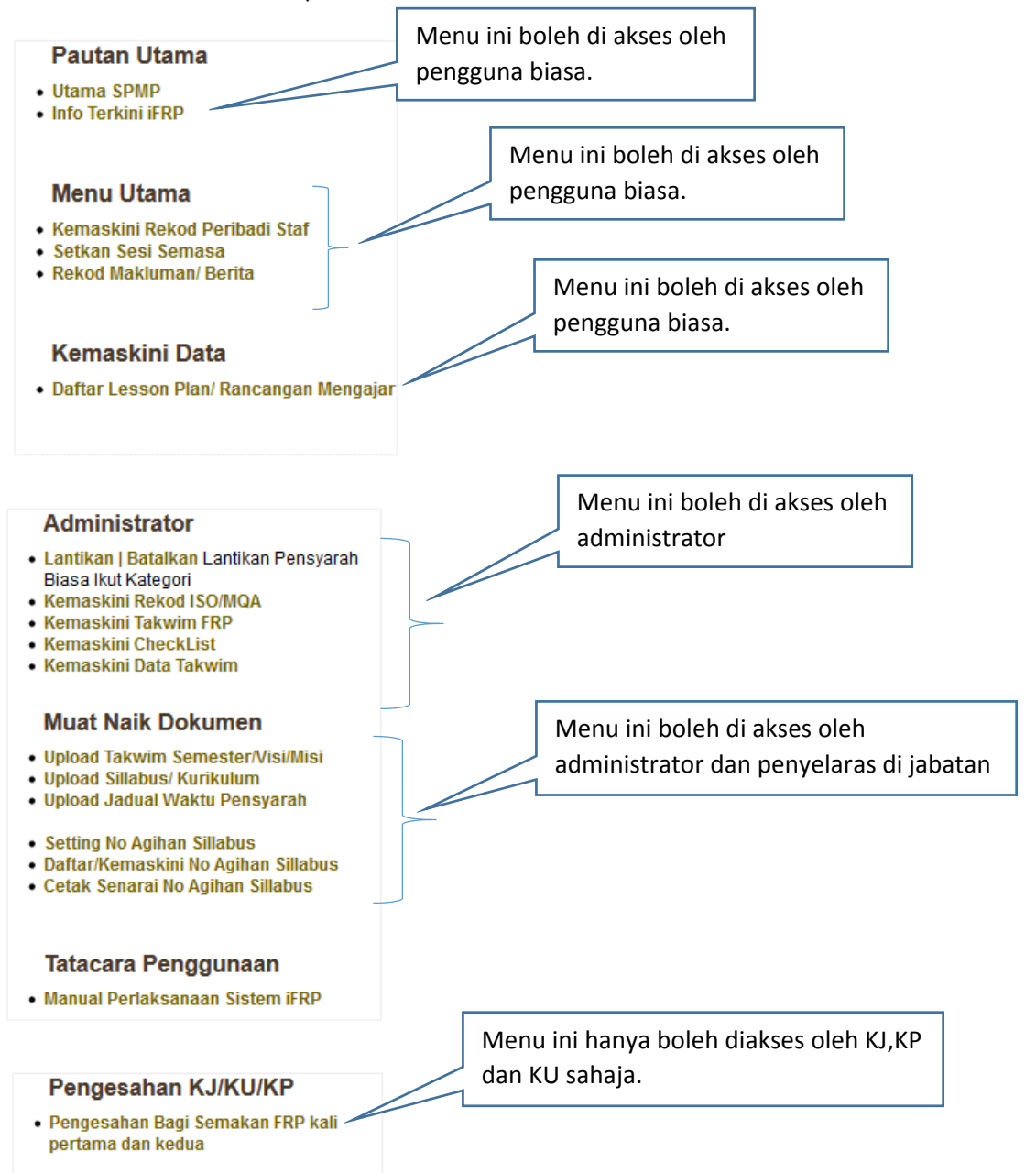

#### **2.0 SETTING PENGGUNA**

Admin akan tentukan tahap akses pengguna melalui menu *Lantik | Batalkan Lantikan Pensyarah Biasa Ikut Kategori.* Apabila menu ini di klik, paparan adalah seperti dibawah.

| Senarai Pensyarah Mengikut Abjad: |                          |              |           |           |          |            |            |  |  |
|-----------------------------------|--------------------------|--------------|-----------|-----------|----------|------------|------------|--|--|
| Sila Pilih Jabatan : JKM 🗸 🗸      |                          |              |           |           |          |            |            |  |  |
|                                   |                          |              |           |           |          |            |            |  |  |
| Da                                | Nama Staf                | No KD        | Status    | Admin EDD |          | Penyelaras | Ctof Disco |  |  |
| DII.                              | Nama Star                | NO KP        | Status    | Admin FRP | Admin HQ | Jabatan    | Stal Diasa |  |  |
| 1                                 | ABD HAFI BIN ISMAIL      | 660202035767 | Staf Unit | 0         | 0        | 0          | ۲          |  |  |
| 2                                 | ABD AZIZ BIN MD. ZIN     | 700626035123 | Admin FRP | ۲         | 0        | 0          | 0          |  |  |
| 3                                 | ABDUL ILLAH BIN ABDULLAH | 581006035449 | Staf Unit | 0         | 0        | 0          | ۲          |  |  |
| 4                                 | ABDUL MALEK BIN A.MANAP  | 631015055567 | Staf Unit | 0         | 0        | 0          | ۲          |  |  |

Terdapat empat jenis kategori pengguna disini iaitu Admin FRP, Penyelaras di Jabatan dan Pengguna Biasa. Bagi kategori Admin HQ, ianya masih belum boleh digunakan.

#### 3.0 KEMASKINI DATA DAN REKOD ASAS.

Sebelum menggunakan modul ini, pihak admin selaku pegawai di unit kualiti perlu membuat kemaskinian data dan rekod di awal semester.

#### 3.1 Kemaskini Rekod ISO/MQA

| ila Pilih Sesi Yang Hendak Dikemaskini : DISEM | IBER 2014 🗸                          |
|------------------------------------------------|--------------------------------------|
|                                                |                                      |
| Nota Kaki Senarai Kehadiran (ISO/MQA)          | PLSP-02(2)(P00)(05-06-14)            |
|                                                | Contoh: PLSP-02(2(i))(P00)(15-12-11) |
| Nota Kaki Markah PB/PA (ISO/MQA)               | PLSP-02(5)(P00)(05-06-14)            |
|                                                | Contoh: PLSP-03(3(i))(P01)(15-12-11) |
| Nota Kaki Cetak CLO dan PLO                    | PLSP-02(1)(P00)(15-12-11)            |
|                                                | Contoh: PLSP-02(2) (P00) (05-06-14)  |
| Nota Kaki Cetak Rancangan Mengaiar Semester    | PLSP-02(1)(P00)(05-06-14)            |
|                                                | Contoh: PLSP-02(1) (P00) (05-08-14)  |
| TARIKH TARIKH SEMAKAN FRP                      |                                      |
| Tarikh Semakan PERTAMA FRP Bermula             | 08/02/2015 Hingga 12/02/2015         |
|                                                | Contoh: 22/08/2014                   |
| Tarikh Semakan KEDIJA FRP Bermula              | 15/03/2015 Hingga 19/03/2015         |
|                                                | Contoh: 22/08/2014                   |
| Sesi Piliban                                   | DISEMBER 2014                        |

Pegawai Kualiti perlu mengemaskini rekod diatas hanya sekali sahaja di awal setiap semester. Maklumat ini akan digunakan untuk menghasilkan cetakan senarai kehadiran, Cetak Markah PB CLO dan juga cetakan halaman utama Rekod Tandatangan Semakan FRP.

#### 3.2 Kemaskini Takwim FRP.

| Minggu Pelaksanaan | Tarikh Pelaksanaan       |                    | -       |              |
|--------------------|--------------------------|--------------------|---------|--------------|
| Cth: 1             | Cth: 22/06/14 - 26/06/14 | Status Pelaksanaan | Susunan |              |
| M1                 | 14/06/2015-18/06/2015    | Minggu Suai Kenal  | 1       | Edit   Padam |
| M2                 | 21/06/2015-25/06/2015    | Minggu PnP         | 2       | Edit   Padam |
| M3                 | 28/06/2015-02/07/2015    | Minggu PnP         | 3       | Edit   Padam |
| M4                 | 05/07/2015-09/07/2015    | Minggu PnP         | 4       | Edit   Padam |
| M5                 | 12/07/2015-16/07/2015    | Minggu PnP         | 5       | Edit   Padam |
| M6                 | 19/07/23/07/2015         | Cuti Semester      | 6       | Edit   Padam |
| M7                 | 26/07/2015-30/07/2015    | Minggu PnP         | 7       | Edit   Padam |
| M8                 | 02/08/2015-06/08/2015    | Minggu PnP         | 8       | Edit   Padam |
| M9                 | 09/08/2015-13/08/2015    | Minggu PnP         | 9       | Edit   Padam |
| M10                | 16/08/2015 - 20/08/2015  | Minggu PnP         | 10      | Edit   Padam |
| M11                | 23/08/2015 - 27/08/2015  | Minggu PnP         | 11      | Edit   Padam |
| M12                | 30/08/2015 - 03/09/2015  | Minggu PnP         | 12      | Edit   Padam |
| M13                | 06/09/2015 - 10/09/2015  | Minggu PnP         | 13      | Edit   Padam |
| M14                | 13/09/2015 - 17/09/2015  | Minggu PnP         | 14      | Edit   Padam |
| M15                | 20/09/2015 - 24/09/2015  | Minggu PnP         | 15      | Edit   Padam |
| M16                | 27/09/2015 - 01/10/2015  | Minggu PnP         | 16      | Edit   Padam |
| M17                | 04/10/2015 - 08/10/2015  | Minggu PnP         | 17      | Edit   Padam |
| M18                | 11/10/2015 - 15/10/2015  | Minggu PnP         | 18      | Edit   Padam |
| M19                | 18/10/2015 - 22/10/2015  | Peperiksaan Akhir  | 19      | Edit   Padam |
| M20                | 25/10/2015 - 29/10/2015  | Peperiksaan Akhir  | 20      | Edit   Padam |
| M21                | 01/11/2015 - 05/11/2015  | Peperiksaan Akhir  | 21      | Edit   Padam |
| M22                | 08/11/2015 - 26/11/2015  | Cuti Semester      | 22      | Edit   Padam |

Bagi perkara ini, Admin perlu setkan perkara seperti dibawah.

Untuk mendaftarkan maklumat ini, admin hendaklah klik pada menu *Klik Untuk TAMBAH REKOD*. Apabila menu ini diklik, sila lengkapkan maklumat seperti berikut.

| Minggu Pelaksanaan<br>Cth: 1 | Tarikh Pelaksanaan<br>Cth: 22/06/14 – 26/06/14 | Status Pelaksanaan | Susunan      |        |  |
|------------------------------|------------------------------------------------|--------------------|--------------|--------|--|
| Pilih Sesi 🗸                 |                                                | Pilih Status 🗸 🗸   | Susun Ikut 🗸 | Simpan |  |

Untuk melengkapkan perkara diatas, sila semak susunan takwim semester. Untuk menambah Status Pelaksanaan, admin hendaklah klik menu *Kemaskini Data Takwim*. Setelah maklumat didaftarkan, sila klik butang *Simpan*. Untuk edit atau padam rekod, sila klik menu *Edit | Padam* yang berada dihujung rekod data seperti rajah diatas.

#### 3.3 Kemaskini Data Takwim.

| KEMASKINI DATA TAKWIM                                      |                          |  |                         |  |  |  |
|------------------------------------------------------------|--------------------------|--|-------------------------|--|--|--|
| Sila Lengkapkan Butiran Dibawah :<br>Klik Untuk TAMBAH REK |                          |  |                         |  |  |  |
| Kod Item<br>Cth: 1                                         | Kod Item Maklumat Takwim |  |                         |  |  |  |
| 0                                                          | Cuti Semester            |  | Edit   Padam            |  |  |  |
| 1                                                          | Minggu PnP               |  | Edit   Padam            |  |  |  |
| 2                                                          | Minggu Suai Kenal        |  | Edit   Padam            |  |  |  |
| 3                                                          | Cuti Khas Perayaan       |  | Edit   Padam            |  |  |  |
| 4                                                          | Peperiksaan Akhir        |  | Edit   Padam            |  |  |  |
|                                                            |                          |  | Klik Untuk TAMBAH REKOD |  |  |  |

Menu ini ada hubungkait dengan menu *Kemaskini Takwim FRP*. Ini adalah tambahan kepada Status Pelaksanaan. Untuk menambahkan rekod, sila klik menu *Klik untuk TAMBAH REKOD*. Pada menu ini juga disediakan menu Edit dan Padam rekod. Kenal pasti terlebih dahulu rekod yang hendak di padam. Ini adalah kerana, apabila status telah didaftarkan, ianya secara langsung telah digunakan oleh pengguna biasa.

# 3.4 Kemaskini Checklist

| KEMASKINI REKOD CHECKLIST |                                              |                         |  |  |  |  |
|---------------------------|----------------------------------------------|-------------------------|--|--|--|--|
| a Lengkapkan Butiran Dil  | bawah :                                      | Klik Unfuk TAMBAH REKOD |  |  |  |  |
| Susun Rekod<br>Cth: 1     | Maklumat Checklist                           |                         |  |  |  |  |
| 1                         | Student study guide/SINOPSIS                 | Edit   Padam            |  |  |  |  |
| 2                         | RMS / Lesson Plan                            | Edit   Padam            |  |  |  |  |
| 3                         | Senarai Pelajar Yang Mendaftar Kursus        | Edit   Padam            |  |  |  |  |
| 4                         | Rekod Kehadiran Pelajar                      | Edit   Padam            |  |  |  |  |
| 5                         | Salinan Dokumen Kebenaran Pengarah           | Edit   Padam            |  |  |  |  |
| 6                         | Senarai Kehadiran                            | Edit   Padam            |  |  |  |  |
| 7                         | Rekod Markah PB                              | Edit   Padam            |  |  |  |  |
| 8                         | Course Analysis (CORR)                       | Edit   Padam            |  |  |  |  |
| 9                         | Contoh Course Entrance Survey & Exit Survey  | Edit   Padam            |  |  |  |  |
| 10                        | Analisa Course Entrance Survey & Exit Survey | Edit   Padam            |  |  |  |  |
|                           |                                              | Klik Untuk TAMBAH REKOD |  |  |  |  |

Maklumat ini perlu dikemaskini sebelum sesi pembelajaran berjalan. Maklumat ini akan digunakan oleh pensyarah/pengguna biasa ketika hendak menghasilkan *Daftar Senarai Kandungan dan Senarai Semak FRP*. Menu ini boleh ditemui di dalam menu *Kemaskini Data>Daftar Lesson Plan/Rancangan Mengajar*. Senarai checklist ini akan digunakan untuk setkan pilihan pensyarah mengikut kursus yang diajar.

# 4.0 MUAT NAIK DOKUMEN.

Terdapat beberapa submenu di dalam menu ini. Menu ini hanya diberi akses kepada penyelaras di jabatan dan admin. Penyelaras di jabatan perlu melengkapkan perkara dibawah seawal sebelum sesi berlangsung.

# 4.1 Upload Takwim Semester/Visi/Misi.

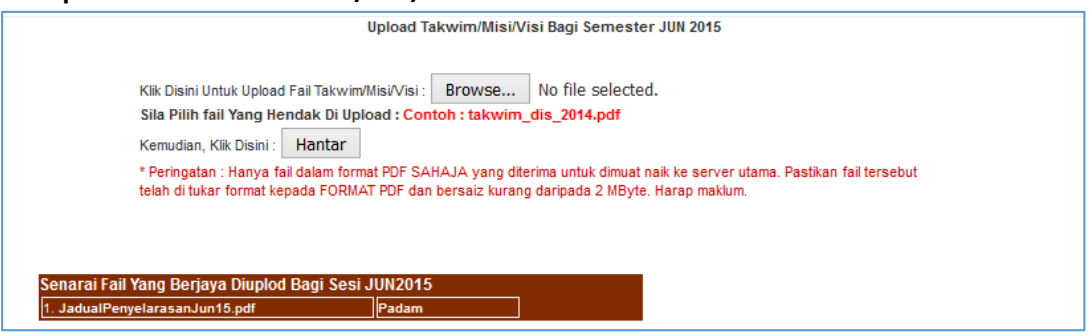

Menu di atas ada hubungkait dengan menu *Kemaskini Data>Daftar Lesson Plan/Rancangan Mengajar.* Admin perlu upload dokumen yang perlu di download pengguna seperti Misi dan Visi PKB, Takwim Semasa dan lain-lain dokumen yang dirasakan perlu untuk pengguna lampirkan di dalam FRP. Untuk memastikan dokumen berjaya dimuatnaik, pastikan term seperti dibawah dipaparkan selepas klik butang *Hantar.* Maksima fail yang boleh diupload pada satu-satu masa adalah 2MB.

| Upload history :                                                               |
|--------------------------------------------------------------------------------|
| <ul> <li>Uploaded file : Practicaltest1.pdf (88892 bytes)</li> </ul>           |
| Content Type : text/pdf                                                        |
| StoreModel : folder (C:\apache-tomcat-6.0.16\webapps\ROOT\ufrp\Takwim\JUN2015) |
| Fail Takwim/Misi/Visi yang telah diupload: Practicaltest1.pdf                  |

Ini menandakan dokumen yang dilampirkan berjaya dihantar.

#### 4.2 Upload Sillabus/Kurikulum.

Bagi memastikan pengguna dapat memuat turun syllabus yang terkini, penyelaras di jabatan hendaklah memuatnaik syllabus melalui menu ini.

|                                                                            | Upload Sillabus Bagi Semester JUN 2015                                                                                                    |
|----------------------------------------------------------------------------|----------------------------------------------------------------------------------------------------|
| Sila Pilih Kod Kursus :                                                    | Pilih Kod Kursus 🗸                                                                                                    |
| Kod K<br>Kiik Disini<br>Sila Pilih<br>Kemudiar<br>* Peringa<br>telah di tu | ursus Yang Di Pilih : -<br>Untuk Upload Fail Sillabus : Browse No file selected.<br>fail Yang Hendak Di Upload : Contoh : JJ517_2014.pdf<br>n, Klik Disini : Hantar<br>tan : Hanya fail dalam format PDF SAHAJA yang diterima untuk dimuat naik ke server utama. Pastikan fail tersebut<br>ikar format kepada FORMAT PDF dan bersaiz kurang daripada 2 MByte. Harap maklum. |

Pada menu ini, penyelaras perlu memilih kod kursus sebelum memuatnaik syllabus. Paparan syllabus yang berjaya dimuatnaik akan dipaparkan dibahagian bawah. Sebelum memuatnaik syllabus tersebut, kaedah melabelkan dokumen tersebut hendaklah dipatuhi seperti dibawah.

Nama dokumen : kodkursus\_tahun.pdf

```
contoh : DBM1022_2016.pdf ~ sila patuhi
```

Dokumen ini akan disimpan di dalam server dengan selamat. Maksima fail yang boleh diupload pada satu-satu masa adalah 2MB.

# 4.3 Upload Jadual Waktu Pensyarah.

Jadual waktu yang telah siap dan disahkan oleh ketua jabatan hendaklah dimuat naik melalui menu ini. Pensyarah akan memuat turun dokumen ini melalui menu *Kemaskini Data>Daftar Lesson Plan/Rancangan Mengajar*.

| tikan fail tersebut |
|---------------------|
|                     |
|                     |
|                     |
|                     |

Kaedah melabelkan dokumen tersebut juga perlu dipatuhi seperti dibawah.

Nama dokumen : Jadual\_Jabatan\_sesi\_pensyarah.pdf

# contoh : Jadual\_JKM\_Jun2016\_Pensyarah.pdf ~ sila patuhi

Dokumen ini akan disimpan di dalam server dengan selamat. Maksima fail yang boleh diupload pada satu-satu masa adalah 2MB. Jika terlalu besar, pecahkan ianya kepada 2 bahagian.

# 4.4 Setting No. Agihan Sillabus.

Setiap dokumen syllabus hendaklah dicetak bersama dengan nombor agihan. Ianya boleh dilihat contoh nya seperti berikut.

| PKB/KURTKULUM/JKM/JAD/JJ517/1 0/FFF JUNE2014/1/(JUN2015/1-2) |                      |
|--------------------------------------------------------------|----------------------|
|                                                              |                      |
| RESTRICTED                                                   | DJM1022 C Programmin |

Hal ini boleh diakses melalui menu *Kemaskini Data>Daftar Lesson Plan/Rancangan Mengajar* dan hal ini akan dibincangkan pada sub menu seterusnya. Untuk setkan template no agihan ini, penyelaras hendaklah klik pada menu *Setting No Agihan Sillabus.* 

| : PKB/KURIKU | JLUM                                                                                                    | Contoh : PK                                                                                               | B/KURIKULUM/                                                                                                    |  |  |
|--------------|----------------------------------------------------------------------------------------------------|----------------------------------------------------------------------------------------------------|----------------------------------------------------------------------------------------------------|--|--|
| : JKM        |                                                                                                    | Contoh : JKM                                                                                              |                                                                                                    |  |  |
| : xxxx       | Abaikan                                                                                                    | . Kod Ini Dijan                                                                                           | Ini Dijana Secara Automatik                                                                                                    |  |  |
| : x0000000   | Abaik                                                                                                    | an. Kod Ini Dij                                                                                           | ana Secara Automatik                                                                                                    |  |  |
| : 1.0/EFF_JU | NE2014/1                                                                                                    |                                                                                                    | Contoh : 1.0/EFF_JUNE2014/1                                                                                                    |  |  |
| : x000000x   | Abaik                                                                                                    | an. Kod Ini Dij                                                                                           | ana Secara Automatik                                                                                                    |  |  |
|              |                                                                                                    |                                                                                                    |                                                                                                    |  |  |
|              |                                                                                                    |                                                                                                    |                                                                                                    |  |  |
|              | <ul> <li>PKB/KURIKU</li> <li>JKM</li> <li>X000X</li> <li>X00000X</li> <li>1.0/EFF_JU</li> <li>X00000X</li> </ul> | : PKB/KURIKULUM<br>: JKM<br>: X0000 Abaikan<br>: X000000 Abaik<br>: 1.0/EFF_JUNE2014/1<br>: X000000 Abaik | : PKB/KURIKULUM Contoh : PK<br>: JKM Contoh : JK<br>: xxxx Abaikan. Kod Ini Dijan<br>: xxxx Abaikan. Kod Ini Dij<br>: 1.0/EFF_JUNE2014/1<br>: xxxxx Abaikan. Kod Ini Dij |  |  |

Penyelaras perlu melengkapkan 3 maklumat asas seperti di atas. Setelah setting dibuat, pastikan penyelaras klik butang *Kemaskini Rekod* sebelum beralih kepada sub menu yang lain.

# 4.5 Daftar/Kemaskini No. Agihan Sillabus.

Setiap pensyarah perlu didaftarkan no agihan syllabus. Hanya pengguna yang berdaftar sahaja boleh memuat turun dokumen ini melalui menu *Kemaskini Data>Daftar Lesson Plan/Rancangan Mengajar.* Bagi pengguna yang tidak didaftarkan nombor agihan ini, sila berhubung terus pegawai / penyelaras di jabatan. Untuk mendaftarkan syllabus, klik menu ini.

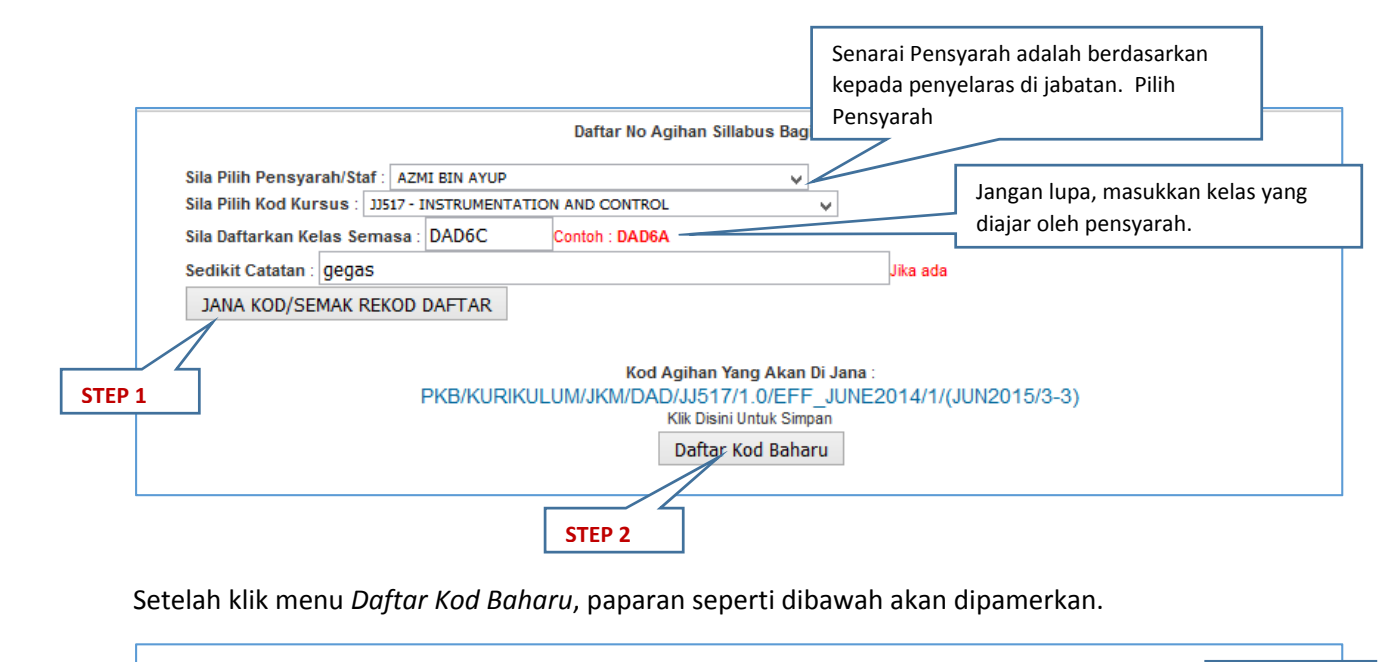

|             | Berikut Adalah Senarai No.Agihan Yang Telah Didaftarkan Untuk Pensyarah Diatas |             |            |                                                                            |                   |       |       |                       |  |
|-------------|--------------------------------------------------------------------------------|-------------|------------|----------------------------------------------------------------------------|-------------------|-------|-------|-----------------------|--|
|             |                                                                                | DJJ2093     | DAD5A      | PKB/KURIKULUM/JKM/DAD/DJJ2093/1.0/EFF_JUNE2014/1/(JUN2015/2-3)<br>Catatan: | PADAM             |       |       | Paparan ini           |  |
|             |                                                                                | DJJ2093     | DAD6A      | PKB/KURIKULUM/JKM/DAD/DJJ2093/1.0/EFF_JUNE2014/1/(JUN2015/3-3)<br>Catatan: | PADAM             |       |       | kepada                |  |
|             |                                                                                | DJJ2093     | DEM5A      | PKB/KURIKULUM/JKM/DEM/DJJ2093/1.0/EFF_JUNE2014/1/(JUN2015/1-2)<br>Catatan: | PADAM             |       | Z     | pensyarah             |  |
|             |                                                                                | DJJ2093     | DEM6B      | PKB/KURIKULUM/JKM/DEM/DJJ2093/1.0/EFF_JUNE2014/1/(JUN2015/2-2)<br>Catatan: | PADAM             |       |       | yang diatas<br>sahaia |  |
|             |                                                                                | JJ517       | DAD6A      | PKB/KURIKULUM/JKM/DAD/JJ517/1.0/EFF_JUNE2014/1/(JUN2015/1-2)<br>Catatan:   | PADAM             |       |       | sanaja.               |  |
| Paparan ini |                                                                                |             |            |                                                                            |                   |       | L     |                       |  |
| merujuk     |                                                                                | Rerikut Ada | alah Senar | ai No Anihan Yang Telah Didaftarkan Ikut Pensyarah dan Kelas               |                   |       |       |                       |  |
| kepada      | $\setminus  $                                                                  | Donnat Add  |            | a no nginan rang tolah Didahankar na rongaran dar Noldo                    |                   |       |       |                       |  |
| pensyarah   | $\mathcal{N}$                                                                  | PROGRAM     | I DAD      |                                                                            |                   | Jan   | a Sem | ula Susunan           |  |
| yang        | Ţ                                                                              | PKB/KURI    | KULUM/JK   | M/DAD/JJ517/1.0/EFF_JUNE2014/1/(JUN2015/1-2)                               | AZMI BIN AYUP     | DAD6A | JJ517 | PADAM                 |  |
| didaftarkan |                                                                                | PKB/KURI    | KULUM/JK   | M/DAD/JJ517/1.0/EFF_JUNE2014/1/(JUN2015/2-2)                               |                   | DADGA | 11547 | PADAM                 |  |
| untuk       |                                                                                | Catatan:    |            | ALL                                                                        | LI STAM DIN AWANG | DADOA | 33517 | PADAM                 |  |
| kodkursus   |                                                                                | <u> </u>    |            |                                                                            |                   |       |       |                       |  |
| diatas.     |                                                                                | Klik Untuk  | Upload S   | illabus bagi JJ517 ini.                                                    |                   |       |       |                       |  |
|             |                                                                                |             |            |                                                                            |                   |       |       |                       |  |

Penyelaras boleh padam rekod jika sekiranya kesilapan berlaku. Untuk kemaskini nombor yang didaftarkan, penyelaras boleh klik menu *Jana Semula Susunan*. Daftarkan setiap pensyarah mengikut perkara diatas.

# 4.6 Cetak Senarai No. Agihan

Menu ini adalah berfungsi untuk mencetak senarai yang telah dibuat dan juga sebagai rujukan penyelaras. Paparan yang dapat dihasilkan adalah seperti berikut.

|     |         |                     | SENARAI AGIHAN SILIBU                                              | S         | Cetak Senar                 | ai Agihan S | Silibu |
|-----|---------|---------------------|--------------------------------------------------------------------|-----------|-----------------------------|-------------|--------|
| BIL | KOD     | KURSUS              | NAMA                                                               | PENSYARAH |                             | T/TANGANT   | FARIK  |
|     | DJJ2093 | FLUID MECHANICS     | PKB/KURIKULUM/JKM/DAD/DJJ2093<br>/1.0/EFF_JUNE2014/1/(JUN2015/1-3) | DAD6A     | ABDUL MANAFF BIN<br>MAHMOOD |             |        |
|     |         |                     | PKB/KURIKULUM/JKM/DAD/DJJ2093<br>/1.0/EFF_JUNE2014/1/(JUN2015/2-3) | DAD5A     | AZMI BIN AYUP               |             |        |
| 1   |         |                     | PKB/KURIKULUM/JKM/DAD/DJJ2093<br>/1.0/EFF_JUNE2014/1/(JUN2015/3-3) | DAD6A     | AZMI BIN AYUP               |             |        |
|     |         |                     | PKB/KURIKULUM/JKM/DEM/DJJ2093<br>/1.0/EFF_JUNE2014/1/(JUN2015/1-2) | DEM5A     | AZMI BIN AYUP               |             |        |
|     |         |                     | PKB/KURIKULUM/JKM/DEM/DJJ2093<br>/1.0/EFF_JUNE2014/1/(JUN2015/2-2) | DEM6B     | AZMI BIN AYUP               |             |        |
| 2   |         | INSTRUMENTATION AND | PKB/KURIKULUM/JKM/DAD/JJ517<br>/1.0/EFF_JUNE2014/1/(JUN2015/1-2)   | DAD6A     | AZMI BIN AYUP               |             |        |
|     | 1121/   |                     | PKB/KURIKULUM/JKM/DAD/JJ517<br>/1.0/EFF_JUNE2014/1/(JUN2015/2-2)   | DAD6A     | AZLI SYAM BIN<br>AWANG      |             |        |

Ianya boleh dicetak dan perlu ditandatangani oleh pensyarah.

# 5.0 PENGESAHAN KJ/KU/KP

Menu pengesahan ini hanya boleh diakses Ketua Program,Ketua Jabatan dan Ketua Unit sahaja. Ianya bertujuan untuk mengesahkan tandatangan penghantaran frp kali pertama dan kedua. Pegawai berkenaan perlu klik menu *Pengesahan Bagi Semakan FRP kali pertama dan kedua.* Hasilya adalah seperti berikut,

| Sila Pil                      | ih Jabatan : JKM V                                                                                                    |                        |                        |                                  |                      |                                |
|-------------------------------|----------------------------------------------------------------------------------------------------|------------------------|------------------------|----------------------------------|----------------------|--------------------------------|
| Ketua Ja<br>penghan<br>menges | batan/Ketua Unit/Ketua Program diminta menge:<br>itaran fail FRP yang lengkap dan membuat sema<br>ahkan status penghantaran fail FRP | sahkan<br>Ikan sebelum | Pengesahan N<br>(0 hir | <b>linggu Pertama</b><br>1gga 0) | Pengesahan<br>(0 hir | <b>Minggu Kedua</b><br>Igga 0) |
| Bil.                          | Nama Staf                                                                                                    | No KP                  | DISAHKAN               | BELUM DISAHKAN                   | DISAHKAN             | BELUM DISAHKAN                 |
| 1                             | ABD HAFI BIN ISMAIL                                                                                                    |                        | (01/05/2016)           | 0                                | 0                    | ۲                              |
| 2                             | ABD AZIZ BIN MD. ZIN                                                                                                    |                        | (01/05/2016)           | 0                                | 0                    | ۲                              |
| 3                             | ABDUL ILLAH BIN ABDULLAH                                                                                                    |                        | 0                      | ۲                                | (01/05/2016)         | 0                              |
| 4                             | ABDUL MANAFF BIN MAHMOOD                                                                                                    |                        | 0                      | ۲                                | (01/05/2016)         | 0                              |
| 5                             | Admin PMJB                                                                                                    |                        | 0                      | ۲                                | 0                    | ۲                              |
| 6                             | AHMAD BIN OMAR                                                                                                    |                        | 0                      | ۲                                | 0                    | ۲                              |

Pegawai perlu pilih jabatan, kemudian sahkan pensyarah yang telah menghantar dokumen dan telah disahkan lengkap dan sebagainya. Di bahagian bawah sekali, ada menu cetak dan hasilnya dalah seperti berikut.

|                                  | POLITEKNIK KOTA BHARU<br>SENARAI SEMAK DAN PENGESAHAN FAIL REKOD PENSYARAH |       |                                            |                   |                                          |                   |
|----------------------------------|----------------------------------------------------------------------------|-------|--------------------------------------------|-------------------|------------------------------------------|-------------------|
| SESI : JUN 2015<br>JABATAN : JKM |                                                                            |       | PENGESAHAN KALI<br>PERTAMA<br>(0 hingga 0) |                   | PENGESAHAN KALI<br>KEDUA<br>(0 hingga 0) |                   |
| BIL.                             | NAMA STAF                                                                  | NO.KP | DISAHKAN                                   | BELUM<br>DISAHKAN | DISAHKAN                                 | BELUM<br>DISAHKAN |
| 1                                | ABD HAFI BIN ISMAIL                                                        |       | √<br>(01/05/2016)                          |                   |                                          | ٧                 |
| 2                                | ABD AZIZ BIN MD. ZIN                                                       |       | √<br>(01/05/2016)                          |                   |                                          | ٧                 |
| 3                                | ABDUL ILLAH BIN ABDULLAH                                                   |       |                                            | V                 | √<br>(01/05/2016)                        |                   |
| 4                                | ABDUL MANAFF BIN MAHMOOD                                                   | -     |                                            | 1                 | √<br>(01/05/2016)                        |                   |
| 5                                | Admin PMJB                                                                 | -     |                                            | 1                 |                                          | V                 |
| 6                                | AHMAD BIN OMAR                                                             | -     |                                            | 1                 |                                          | 1                 |
| 7                                | AHMAD FARUDZI BIN AZIB                                                     |       |                                            | 1                 |                                          | V                 |
| 8                                | AHMAD RAMZI BIN HJ. AWANG                                                  |       |                                            | 1                 |                                          | V                 |
| 9                                | AHMAD SHAMSUL WADI BIN<br>AHMAD @ AHMAD SOWI                               |       |                                            | V                 |                                          | ٧                 |
| 10                               | AHMAD SUHAIMI BIN ARSHAD                                                   |       |                                            | 1                 |                                          | 1                 |
| 11                               | AHMAD ZHAFRAN BIN JUSOH @<br>YUSOF                                         |       |                                            | 1                 |                                          | V                 |
| 12                               | AIZA BIN HJ.MOHD LAZIM                                                     |       |                                            | 1                 |                                          | V                 |
| 13                               | ALI BIN MAMAT                                                              |       |                                            | V                 |                                          | V                 |
| 14                               | ASPALILA BINTI AWANG                                                       |       |                                            | 1                 |                                          | 1                 |

Tarikh yang tertera adalah tarikh pengesahan penghantaran dokumen frp pensyarah.

# 6.0 MENU UTAMA

Pada halaman ini terdapat tiga menu utama.

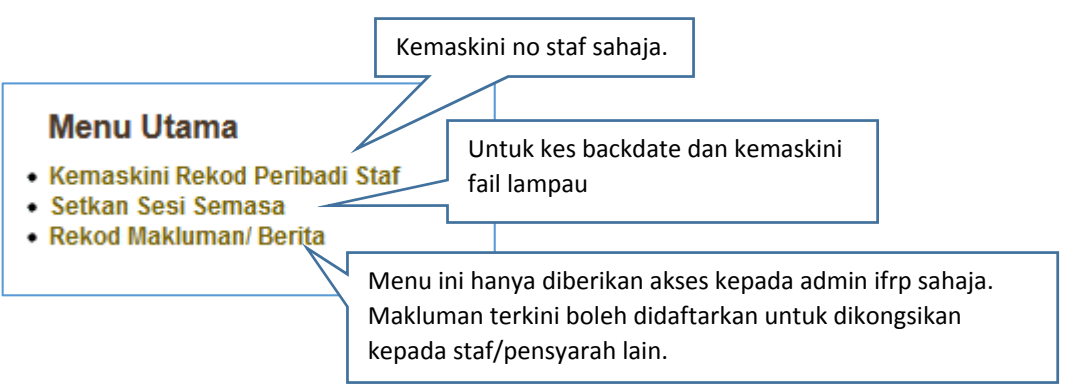

Semua pegawai dibenarkan akses pada dua menu tersebut kecuali menu *Rekod Makluman/Berita*. No staf tersebut adalah perlu untuk mencetak halaman utama fail FRP pensyarah.

# 7.0 KEMASKINI DATA

Pada menu ini terdapat menu *Daftar Lesson Plan/Rancangan Mengajar*. Menu ini diberi akses kepada semua pensyarah yang telah mendaftarkan pelajar dibawah pensyarah melalui modul iDaftar atau iExam. Di dalam menu ini akan memaparkan submenu seperti dibawah,

|            | Dokumen Dari Unit Kualiti                                                                                                    |         |              |          |
|------------|----------------------------------------------------------------------------------------------------|---------|--------------|----------|
|            | Muka Utama Fail :                                                                                                    |         |              |          |
|            | 1. Muka Hadapan Fail FRP                                                                                                    |         |              |          |
|            | 2. Muka Sisi Fail FRP                                                                                                    |         |              |          |
|            | 3. Rekod Tandatangan Semakan FRP                                                                                                  |         |              |          |
|            | • Muat Turun Misi dan Visi.                                                                                                    |         |              |          |
|            | ~ Misi Dan Visi PKB                                                                                                    |         |              |          |
|            | Takwim Bagi JUN 2015 [Disediakan Oleh Unit Kualiti]:     1. JadualPenyelarasanJun15.pdf     2. Practicaltest1.pdf                 |         |              |          |
|            | Jadual Waktu Pensyarah: [Disediakan oleh Penyelaras Jadual Waktu Jabatar     1. jadual_JKM_sesi_jun2015_pensyarah.pdf             | n]      |              |          |
|            | • Daftar Senarai Kandungan dan Senarai Semak FRP                                                                                  |         |              |          |
| Kod Kursus | Nama Kursus                                                                                                    | Seksyen | Kelas        | Sesi     |
| DJM1022    | C PROGRAMMING<br>>> Cetak borang kehadiran bagi modul DJM1022<br>>> Cetak List Pengesahan Pelajar Daftar Kursus DJM1022           | S1      | DEM3A,DEM1A, | JUN 2015 |
| JJ517      | INSTRUMENTATION AND CONTROL<br>>> Cetak borang kehadiran bagi modul JJ517<br>>> Cetak List Pengesahan Pelajar Daftar Kursus JJ517 | S1      | DAD6D,DAD5B, | JUN 2015 |
| JJ517      | INSTRUMENTATION AND CONTROL<br>>> Cetak borang kehadiran bagi modul JJ517<br>>> Cetak List Pengesahan Pelajar Daftar Kursus JJ517 | S2      | DAD5C,       | JUN 2015 |
|            |                                                                                                    |         |              |          |

Maklumat dan fail yang telah dimuatnaik oleh pegawai kualiti dan penyelaras di jabatan akan dipaparkan disini. Untuk Menu ini, penulis akan terangkan secara spesifik di dalam manual ini.

#### 8.0 PAPARAN KESELURUHAN MENU IFRP.

| Pautan Utama                                                                                                    | Administrator                                                                                                    | Pengesahan KJ/KU/KP                                                                                                    |  |  |
|----------------------------------------------------------------------------------------------------|----------------------------------------------------------------------------------------------------|----------------------------------------------------------------------------------------------------|--|--|
| Utama SPMP<br>Info Terkini iFRP                                                                                              | Lantikan   Batalkan Lantikan Pensyarah<br>Biasa Ikut Kategori     Kemaskini Rekod ISO/MQA     Kemaskini Takvim RPP     Komaskini Chook List | Pengesahan Bagi Semakan FRP kali<br>pertama dan kedua                                                                                                    |  |  |
| Menu Utama                                                                                                    | Kemaskini CheckList     Kemaskini Data Takwim                                                                                               | Makluman :<br>Sistem iERP masih mengharapkan                                                                                                    |  |  |
| <ul> <li>Kemaskini Rekod Peribadi Staf</li> <li>Setkan Sesi Semasa</li> <li>Rekod Makluman/ Berita</li> </ul> Kemaskini Data | Muat Naik Dokumen<br>• Upload Takwim Semester/Visi/Misi<br>• Upload Sillabus/ Kurikulum<br>• Upload Jadual Waktu Pensyarah                  | maklumbalas daripada pihak tuan/pua<br>sekiranya terdapat sebarang kesulitan<br>dalam menggunakan sistem ini. Sister<br>iFRP masih lagi dalam proses<br>pembangunan dan pemusatan maklur<br>Sebarang masalah, sila emailkan kep<br>administrator. |  |  |
| <ul> <li>Daftar Lesson Plan/ Rancangan Mengajar</li> </ul>                                                                   | <ul> <li>Setting No Aginan Sinabus</li> <li>Daftar/Kemaskini No Agihan Sillabus</li> <li>Cetak Senarai No Agihan Sillabus</li> </ul>        |                                                                                                    |  |  |
|                                                                                                    | Tatacara Penggunaan                                                                                                    |                                                                                                    |  |  |
|                                                                                                    | Manual Perlaksanaan Sistem iFRP                                                                                                    |                                                                                                    |  |  |

# PENUTUP

Diharap agar manual ini dapat digunakan dan dimanfaatkan oleh pensyarah. Sebarang pertanyaan bolehlah dimajukan ke email <u>azmiayup@pkb.edu.my</u>. Sekiranya terdapat cadangan yang boleh dikongsikan bersama, penulis amat mengalu-alukan. Sekian

azmiayup\_2015\_manual\_ifrp